# **Profile Manager**

# Workforce Connect

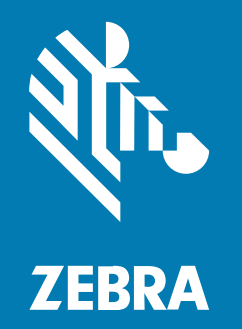

# **Imprivata Integration Guide**

MN-004677-01EN Rev A

#### 2023/03/10

ZEBRA and the stylized Zebra head are trademarks of Zebra Technologies Corporation, registered in many jurisdictions worldwide. All other trademarks are the property of their respective owners. ©2023 Zebra Technologies Corporation and/or its affiliates. All rights reserved.

Information in this document is subject to change without notice. The software described in this document is furnished under a license agreement or nondisclosure agreement. The software may be used or copied only in accordance with the terms of those agreements.

For further information regarding legal and proprietary statements, please go to:

SOFTWARE: zebra.com/linkoslegal. COPYRIGHTS: zebra.com/copyright. PATENTS: ip.zebra.com. WARRANTY: zebra.com/warranty. END USER LICENSE AGREEMENT: zebra.com/eula.

## Terms of Use

#### **Proprietary Statement**

This manual contains proprietary information of Zebra Technologies Corporation and its subsidiaries ("Zebra Technologies"). It is intended solely for the information and use of parties operating and maintaining the equipment described herein. Such proprietary information may not be used, reproduced, or disclosed to any other parties for any other purpose without the express, written permission of Zebra Technologies.

#### **Product Improvements**

Continuous improvement of products is a policy of Zebra Technologies. All specifications and designs are subject to change without notice.

#### **Liability Disclaimer**

Zebra Technologies takes steps to ensure that its published Engineering specifications and manuals are correct; however, errors do occur. Zebra Technologies reserves the right to correct any such errors and disclaims liability resulting therefrom.

#### **Limitation of Liability**

In no event shall Zebra Technologies or anyone else involved in the creation, production, or delivery of the accompanying product (including hardware and software) be liable for any damages whatsoever (including, without limitation, consequential damages including loss of business profits, business interruption, or loss of business information) arising out of the use of, the results of use of, or inability to use such product, even if Zebra Technologies has been advised of the possibility of such damages. Some jurisdictions do not allow the exclusion or limitation of incidental or consequential damages, so the above limitation or exclusion may not apply to you.

# Imprivata WFC Integration with Active Directory

Workforce Connect uses Active Directory (AD) to authenticate users at sign-on time.

The Imprivata NFC tap-and-go authentication can be integrated with the Profile Manager.

This guide describes configuring Imprivata with the Profile Manager and PTT Pro.

# **Component Versions**

The device and server versions used in this guide are described below. The components can change as software versions are updated.

- Imprivata Mobile Device Access (IMDA) version: Imprivata provides updates on the Google Play Store:
  - Enterprise Customers and Partners may also retrieve the MDA ADB Installation kit from their support site
  - IMDA version 7.9
- Workforce Connect Profile Client version 2.0.20406 or later
- Workforce Connect PTT Pro version 3.3.10166 or later
- Imprivata Server:
  - The Zebra Engineering server is kept up to date with the latest Imprivata images
  - Version 7.7 build 7.7.001.12
- Workforce Connect Profile Manager server version 1.19.37 or later
- Workforce Connect PTT Pro server version 4.9 or later

## **NFC Card Specifications**

The Imprivata system supports tap-and-go NFC card technology. Use Imprivata cards when available.

The following cards work successfully:

- Card Type: Mifare / NxP Mifare Ultralight
- Model: 13.56 MHz
- ISO: 14443-3A, or 15693

#### NFC Card Activation and User Association

The diagram illustrates the sequence of events and interaction of the Profile Client, Profile Manager, and Imprivata server for associating the NFC Card to the user and standard user login.

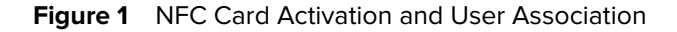

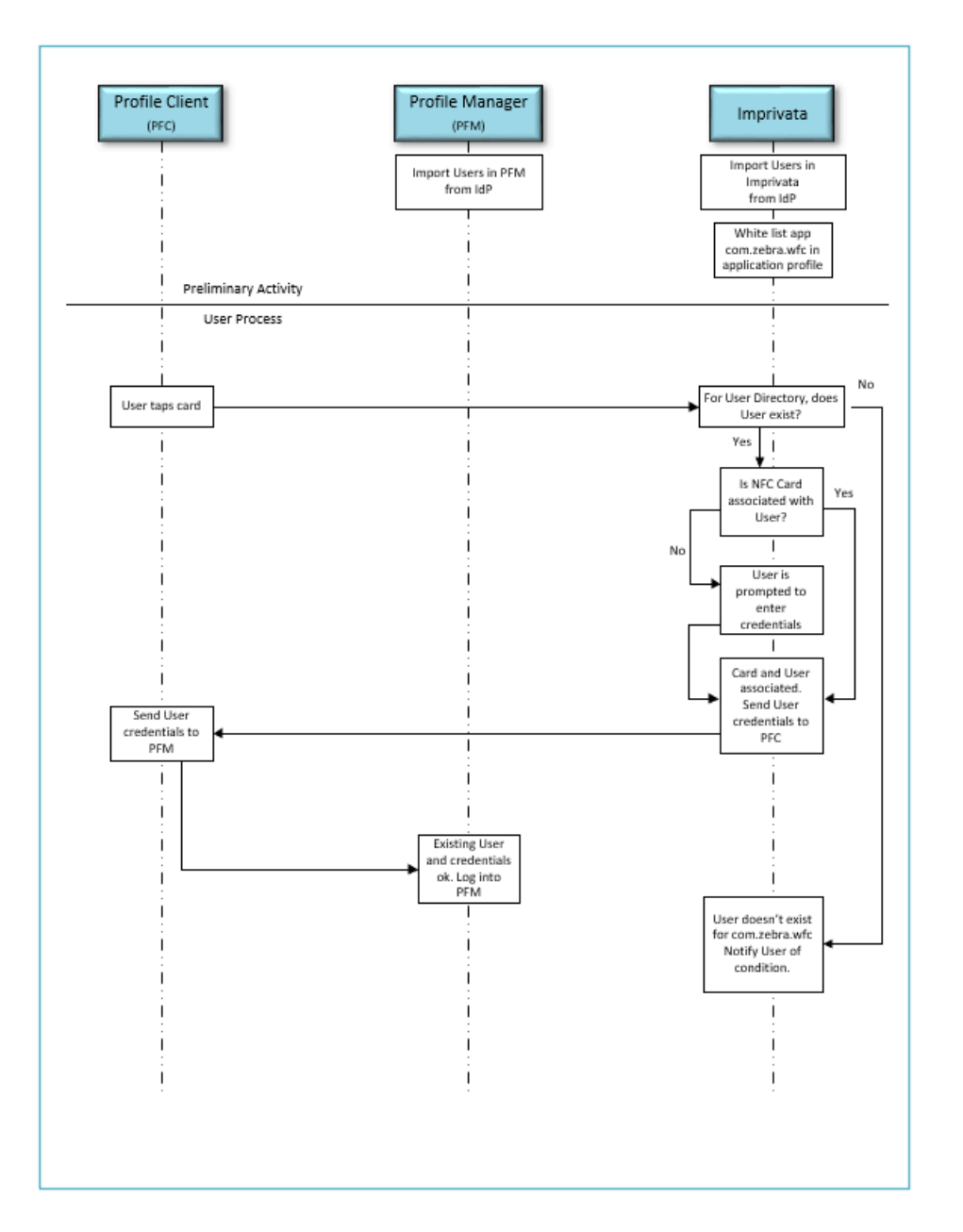

# Imprivata Server Configuration

This section highlights the elements required to prepare a system to support Zebra devices. It is not an exhaustive server configuration tutorial.

#### **API Access**

API access must be enabled for the IMDA to pass credentials to the WFC Profile client. If API access is not enabled, the IMDA generates the Invalid Mode error when the card is tapped, and credentials are not passed to the Profile Client.

1. Navigate to Platform Settings > API Access.

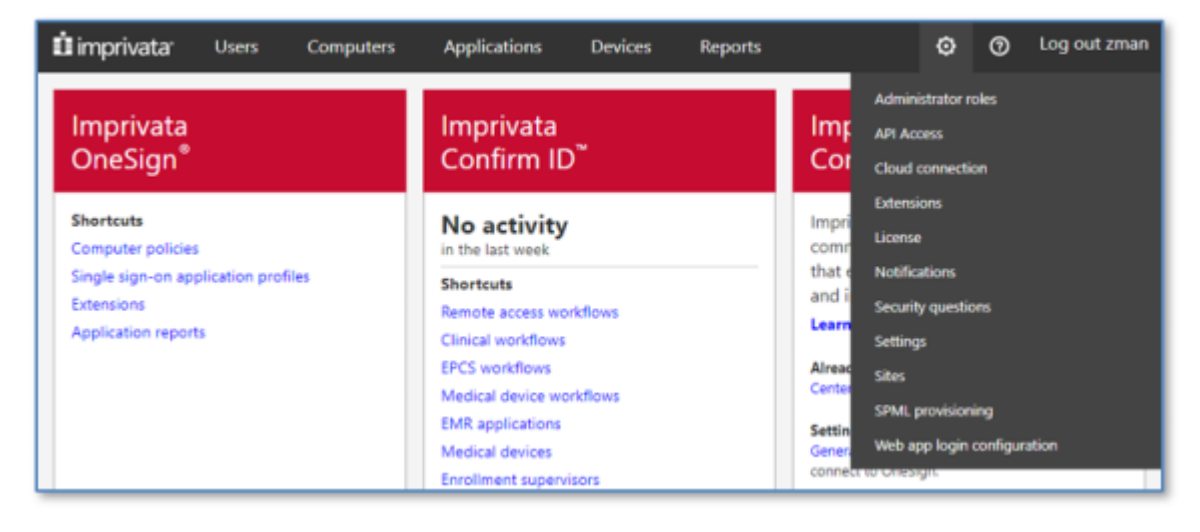

 Select the Imprivata Mobile for Android and Imprivata Mobile for iOS checkboxes in the ProveID section.

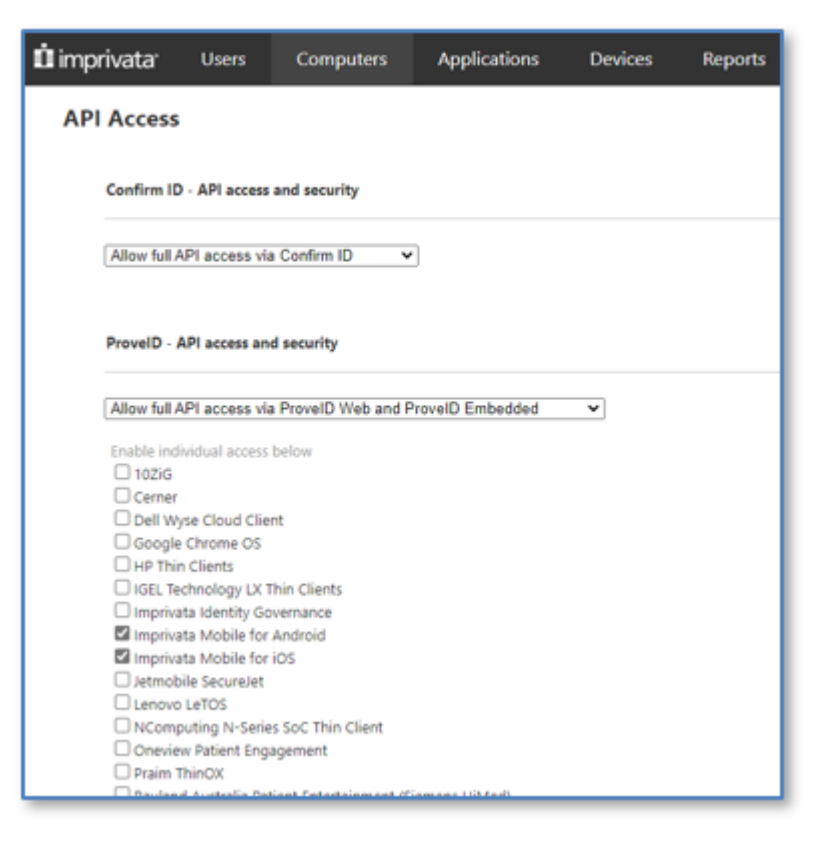

3. Save the settings.

# **Edit or Create a Computer Policy**

Assign a Computer Policy to each user. The assignment is done automatically when the User Import from AD occurs.

Generally, one policy is acceptable for all users. The policy is assigned at User Import and can be changed in each user's profile.

If a PC client is setup for Imprivata One-Sign, then additional attributes are required. For mobile devices, the only change to the default configuration is to enable Device Logging.

#### 1. Click Computers > Computer Policy.

| ü impr | <b>ivata</b> Users                                 | Computers                           | Applications | Devices | Reports       | ٥                   | 0  | Log out zma |  |  |  |
|--------|----------------------------------------------------|-------------------------------------|--------------|---------|---------------|---------------------|----|-------------|--|--|--|
| Con    | Computer policies                                  |                                     |              |         |               |                     |    |             |  |  |  |
| Add    | Canu Event                                         |                                     |              |         |               | 2 computer policies |    |             |  |  |  |
| Add    | Name                                               | Applied Computers Can Be Applied By |              |         | Last Modified |                     |    |             |  |  |  |
| Select | All                                                |                                     |              |         |               |                     |    |             |  |  |  |
|        | Default Computer Polic                             | ey"                                 | 0            |         |               | Jan-14-21 3:27 I    | PM |             |  |  |  |
|        | Zebra.Computer.Policy                              | 1                                   | 0            |         |               | Jan-18-21 10:06     | AM |             |  |  |  |
| * Def  | Zebra.Computer.Policy     O     Jan-18-21 10:06 AM |                                     |              |         |               |                     |    |             |  |  |  |

2. Select Yes for Enable Agent Logging for mobile devices.

| Configuration 3                                                      |               |
|----------------------------------------------------------------------|---------------|
| None                                                                 | ♥ (1)         |
| Configuration 4                                                      |               |
| None                                                                 | ✓ 1           |
|                                                                      |               |
| These settings apply exclusively to HID card readers                 |               |
| Enable legacy mode for HID card readers                              |               |
| Program HID 5x27 card reader configurations                          |               |
|                                                                      |               |
| Smart card readers                                                   |               |
| Treat smart card authentications as proximity card auther Learn more | entications   |
| Agent logging                                                        |               |
|                                                                      |               |
| Enable Agent Logging?                                                | ● Yes ○ No    |
| Maximum File Size                                                    | 100 Megabytes |
|                                                                      | Cancel Save   |
|                                                                      |               |

3. Click Save.

# Edit or Create the User Policy

The user policy is assigned when the user is imported and synchronized.

1. Click User > User Policy to add a new policy or edit an existing policy.

| ڶ impri  | <b>vata</b> Users           | Computers         | Applications  | Devices            | Reports | ¢                 | Э | 0        | Log out |
|----------|-----------------------------|-------------------|---------------|--------------------|---------|-------------------|---|----------|---------|
| User     | policies                    |                   |               |                    |         |                   |   |          |         |
|          |                             |                   |               |                    |         |                   |   | 2 user p | olicies |
| Add      | Copy Export D               | Download I        | license Usage |                    |         |                   |   |          |         |
|          | Name                        | Applie            | ed Users      | Can Be Applied By  |         | Last Modified     |   |          |         |
| Select A | ui -                        |                   |               |                    |         |                   |   |          |         |
|          | Default User Policy*        | 2                 |               | All administrators |         | Jul-22-21 3:02 PM |   |          |         |
|          | Zebra-Policy                | 160               |               | All administrators |         | May-10-22 4:44 PM | 1 |          |         |
|          |                             |                   |               |                    |         |                   |   |          |         |
| * Defa   | ault user policy            |                   |               |                    |         |                   |   |          |         |
| ** App   | ly user policy to users fro | om the Users page |               |                    |         |                   |   |          |         |
|          |                             |                   |               |                    |         |                   | _ |          |         |

**2.** Add a new policy or edit an existing policy.

The policy options display on the following screens.

3. Select the Let all administrators apply this policy and Password checkboxes under Primary Factors.

| 🖞 imprivata: Users Computers Applications Dev                                        | xes Reports                        | Ø Log out zmar                                                                                                    |
|--------------------------------------------------------------------------------------|------------------------------------|----------------------------------------------------------------------------------------------------|
| User policies - Edit Zebra-Policy                                                    |                                    |                                                                                                    |
| Back to All User Policies                                                            |                                    |                                                                                                    |
|                                                                                      | Cancel Save                        |                                                                                                    |
| O All users in this policy use the following licenses: Authentication Management a   | d Self-Service Password Reset.     |                                                                                                    |
|                                                                                      |                                    | Find Applied Users 11                                                                                                    |
|                                                                                      |                                    | ( and particular and a second second s |
| Policy name Zebra-Policy Policy ID: 020407D7-9E88-4AI                                | -8A07-D79EB81AF414                 |                                                                                                    |
|                                                                                      |                                    |                                                                                                    |
| Let all administrators apply this policy                                             |                                    |                                                                                                    |
|                                                                                      |                                    |                                                                                                    |
| Authentication Challenges Self-Service Password/Imprivata PIN Reset Sin              | le Sign-On Virtual Desktops        |                                                                                                    |
| Licensed options                                                                     |                                    |                                                                                                    |
| Fingerprint Identification                                                           |                                    |                                                                                                    |
| Hands Free Authentication                                                            |                                    |                                                                                                    |
| Imprivata ID for Windows Access                                                      |                                    |                                                                                                    |
| Walk-away security 0                                                                 |                                    |                                                                                                    |
| Provide increased walk-away security using Imprivata ID for presence detection on el | ible workstations.                 |                                                                                                    |
| Allow Secure Walk Away                                                               |                                    |                                                                                                    |
| Requires enrolled Imprivata ID.                                                      |                                    |                                                                                                    |
| Desktop Access authentication 0                                                      |                                    |                                                                                                    |
| Choose the authentication methods allowed for desktop access.                        |                                    |                                                                                                    |
| Show greeting notification balloon when users log in                                 |                                    |                                                                                                    |
| Primary factors                                                                      | Second factors                     |                                                                                                    |
| Password                                                                             | No second factor                   |                                                                                                    |
|                                                                                      | 🔿 Imprivata ID 🕕                   |                                                                                                    |
| Fingerprint                                                                          | No second factor                   |                                                                                                    |
|                                                                                      | Password     Imminute PIN          |                                                                                                    |
|                                                                                      | <ul> <li>imprivata rare</li> </ul> |                                                                                                    |

4. Select the Proximity Cardcheckbox.

| Proximity Card                                                                                                    |                                                                                                    | <ul> <li>No second factor</li> <li>Password</li> <li>Imprivata PIN</li> <li>Fingerprint</li> <li>Fingerprint or Password</li> <li>Fingerprint or Imprivata PIN</li> </ul> |
|----------------------------------------------------------------------------------------------------|----------------------------------------------------------------------------------------------------|----------------------------------------------------------------------------------------------------|
| Smart Card or USB token usir                                                                                                    | g Active Directory certificate                                                                                                    |                                                                                                    |
| Choose a keytab file                                                                                                    |                                                                                                    |                                                                                                    |
| Allow temporary use of cond<br>second factor) after initial cer<br>Password<br>Built-in proximity card<br>Allow use of conditional prim<br>U : U | itional primary methods (with optional<br>tificate-based authentication<br>No second factor<br>Password<br>Imprivata PIN<br>Fingerprint<br>Fingerprint or Password<br>Fingerprint or Imprivata PIN<br>ary methods for:         |                                                                                                    |
| Smart Card or USB token usin<br>Allow temporary use of cond<br>second factor) after initial cer<br>Password<br>Built-in proximity card           | ng external certificate<br>titional primary methods (with optional<br>tificate-based authentication<br>No second factor<br>Password<br>Imprivata PIN<br>Fingerprint<br>Fingerprint or Password<br>Fingerprint or Imprivata PIN |                                                                                                    |
| Allow use of conditional prim<br>0 : 0<br>(0-23 hours) (0-59 minutes)                                                                            | ary methods for:                                                                                                    |                                                                                                    |
| D ID token (requires external ID                                                                                                    | token server)                                                                                                    |                                                                                                    |
| VASCO OTP token 🕕                                                                                                    |                                                                                                    |                                                                                                    |
| Require password for tok                                                                                                    | iens that do not have a PIN                                                                                                    |                                                                                                    |
| Answer security questions Vie                                                                                                    | ew and modify security questions                                                                                                    |                                                                                                    |

5. Click Save.

| Number of sequential failed fingerprint authentication attempts before authentication failure          Image: Constraint of the sequence of the sequence | Grace period for second factor after<br>fingerprint<br>0 : 0<br>(0-24 hours) (0-59 minutes) |
|----------------------------------------------------------------------------------------------------|---------------------------------------------------------------------------------------------|
| Allow users to manage fingerprints                                                                                                    |                                                                                             |
| VASCO OTP token                                                                                                    |                                                                                             |
| Allow users to enroll VASCO OTP tokens                                                                                                    | Allow Offline Authentication with VASCO OTP token                                           |
| Lock computer if user cancels enrollment                                                                                                    | Offline data lifespan<br>14<br>(1 - 21) days                                                |
| Smart card using external certificate                                                                                                    |                                                                                             |
| Allow smart card enrollment and authentication only while certificate is valid                                                                                                    |                                                                                             |
| Cancel Save                                                                                                    |                                                                                             |

# Edit or Create the Mobile Device Access Policy

Create a policy to control the behavior of client devices.

**1.** Select **Computers > Mobile Policy** from the toolbar.

#### 2. Select the Allow guest mode checkbox under Access Management.

This option allows the user to exit from the IMDA launcher in guest mode without signing in.

| Ó | limprivata                                             | Users                                     | Computers                                        | Applications                   | Devices             | Reports                     | ø | 0 | Log |
|---|--------------------------------------------------------|-------------------------------------------|--------------------------------------------------|--------------------------------|---------------------|-----------------------------|---|---|-----|
|   | Mobile De                                              | vice Acco                                 | ess policy                                       | Cancel                         | Save                |                             |   |   |     |
|   | Access Manager                                         | nent                                      |                                                  |                                |                     |                             |   |   |     |
|   | Allow guest r<br>Provides user                         | node<br>rs with access t                  | to an unlocked device                            | without enabling sing          | le sign-on capabi   | lities.                     |   |   |     |
|   | Automatically<br>Set time to lo                        | y <b>log out a use</b><br>og out a user a | <b>r</b><br>fter a period of inactiv             | ity.                           |                     |                             |   |   |     |
|   | 0<br>(0-24 hours)                                      | 30<br>(0-59 minutes                       | 5)                                               |                                |                     |                             |   |   |     |
|   | Inactivity re-a<br>Set time to feed<br>Inactivity re-a | authentication<br>proe user to re         | -authenticate after a p                          | eriod of inactivity.           |                     |                             |   |   |     |
|   | 0<br>(0-24 hours)                                      | 30<br>(0-59 minutes                       | 5)                                               |                                |                     |                             |   |   |     |
|   | Grace period                                           | e period for se<br>allows you to          | cond authentication fa<br>not have to enter the  | actor<br>second authentication | factor for a spec   | ified time period.          |   |   |     |
|   | 0<br>(0-24 hours)                                      | 0<br>(0-59 minutes                        | 5)                                               |                                |                     |                             |   |   |     |
|   | Unlock with I<br>Allows you to                         | mprivata PIN i<br>o use Imprivata         | nstead of proximity ca<br>a PIN to unlock screen | rd<br>for a specified time pe  | eriod after using p | bassword as primary factor. |   |   |     |
|   | 0 :<br>(0-24 hours)                                    | 1<br>(0-59 minutes                        | 5)                                               |                                |                     |                             |   |   |     |
|   | Web Browser M                                          | anagement                                 |                                                  |                                |                     |                             |   |   |     |
|   | When a user logs                                       | out, or a user                            | switch is initiated, all of                      | open browsers will be a        | automatically clos  | sed.                        |   |   |     |

3. Select Do nothing under Web Browser Management.

| these a second to                                                                                                    | ·····,····                                                                                                    |
|----------------------------------------------------------------------------------------------------|----------------------------------------------------------------------------------------------------|
| men a user lög                                                                                                    | s out, or a user switch is initiated, all open browsers will be automatically closed.                                                                                                    |
| Advanced us<br>Additional a                                                                                                    | ser data clearing<br>ction that can be enabled to ensure all prior user data is removed.                                                                                                    |
| Do nothi                                                                                                    | ing                                                                                                    |
| O Force sto                                                                                                    | op all browsers                                                                                                    |
| O Clear ca                                                                                                    | che on all browsers                                                                                                    |
| O Clear da                                                                                                    | ta on all browsers                                                                                                    |
| uthentication                                                                                                    |                                                                                                    |
| Validate stor                                                                                                    | ed domain credentials before authenticating                                                                                                    |
| Applies only                                                                                                    | to non-password authentication methods.                                                                                                    |
|                                                                                                    |                                                                                                    |
| ustomization                                                                                                    |                                                                                                    |
|                                                                                                    |                                                                                                    |
| Select Langu                                                                                                    | lage:                                                                                                    |
|                                                                                                    |                                                                                                    |
| English                                                                                                    | ~                                                                                                    |
| English                                                                                                    | ~                                                                                                    |
| Allow lock so                                                                                                    | ✓                                                                                                    |
| 2 Allow lock so<br>Notifications                                                                                                    | creen notifications<br>s from other apps will be displayed on the Imprivata Mobile for Android lock screen.                                                                                                    |
| Allow lock so<br>Notifications<br>Caution: Not                                                                                                    | creen notifications<br>s from other apps will be displayed on the Imprivata Mobile for Android lock screen.<br>tifications may contain sensitive content, such as PHI or private data, and can be read while the device is locked.                                                                                                    |
| Allow lock so<br>Notifications<br>Caution: Not                                                                                                    | creen notifications<br>s from other apps will be displayed on the Imprivata Mobile for Android lock screen.<br>tifications may contain sensitive content, such as PHI or private data, and can be read while the device is locked.                                                                                                    |
| English<br>Allow lock so<br>Notifications<br>Caution: Not<br>Voice call (Vo                                                                                                    | creen notifications<br>s from other apps will be displayed on the Imprivata Mobile for Android lock screen.<br>tifications may contain sensitive content, such as PHI or private data, and can be read while the device is locked.<br>(IP) apps (authentication not required to answer call)                                                                                                    |
| English<br>Allow lock so<br>Notifications<br>Caution: Not<br>Voice call (Vo<br>com.symbo                                                                                                    | creen notifications<br>s from other apps will be displayed on the Imprivata Mobile for Android lock screen.<br>tifications may contain sensitive content, such as PHI or private data, and can be read while the device is locked.<br>IIP) apps (authentication not required to answer call)<br>ol.wfc.voice                                                                                                    |
| English Allow lock so Notifications Caution: Not Voice call (Vo com.symbo List all allow                                                                                                    | creen notifications s from other apps will be displayed on the Imprivata Mobile for Android lock screen. tifications may contain sensitive content, such as PHI or private data, and can be read while the device is locked. IP) apps (authentication not required to answer call) D.wfc.voice ed app packages, comma-separated.                                                                                                    |
| English Allow lock so Notifications Caution: Nol Voice call (Vo Com.symbo List all allow                                                                                                    | creen notifications s from other apps will be displayed on the Imprivata Mobile for Android lock screen. tifications may contain sensitive content, such as PHI or private data, and can be read while the device is locked.  PP) apps (authentication not required to answer call) DI.wfc.voice ed app packages, comma-separated.                                                                                                    |
| English Allow lock so Notifications Caution: Not Voice call (Vo Com.symbo List all allow Voice call (Vo                                                                                                    | Treen notifications s from other apps will be displayed on the Imprivata Mobile for Android lock screen. tifications may contain sensitive content, such as PHI or private data, and can be read while the device is locked. IP) apps (authentication not required to answer call) D.wfc.voice ed app packages, comma-separated. IP) apps (authentication required to answer call)                                                                                                    |
| English<br>Allow lock so<br>Notifications<br>Caution: Not<br>Voice call (Vo<br>Com.symbo<br>List all allow<br>Voice call (Vo<br>Com.symbo                                                                  | creen notifications s from other apps will be displayed on the Imprivata Mobile for Android lock screen. tifications may contain sensitive content, such as PHI or private data, and can be read while the device is locked. IP) apps (authentication not required to answer call) DI.wfc.voice ed app packages, comma-separated. IP) apps (authentication required to answer call) DI.wfc.voice                                                                                                    |
| English<br>Allow lock so<br>Notifications<br>Caution: Not<br>Voice call (Vo<br>Com.symbo<br>List all allow<br>Voice call (Vo<br>Com.symbo<br>List all allow                                                | Creen notifications s from other apps will be displayed on the Imprivata Mobile for Android lock screen. tifications may contain sensitive content, such as PHI or private data, and can be read while the device is locked. IP) apps (authentication not required to answer call) D.wfc.voice ed app packages, comma-separated. IP) apps (authentication required to answer call) D.wfc.voice ed app packages, comma-separated. ed app packages, comma-separated.                                                                                                    |
| English<br>Allow lock so<br>Notifications<br>Caution: Not<br>Voice call (Vo<br>com.symbo<br>List all allow<br>Voice call (Vo<br>com.symbo<br>List all allow                                                | Treen notifications<br>s from other apps will be displayed on the Imprivata Mobile for Android lock screen.<br>tifications may contain sensitive content, such as PHI or private data, and can be read while the device is locked.          IP) apps (authentication not required to answer call)         IV.vfc.voice         ed app packages, comma-separated.         IP) apps (authentication required to answer call)         IV.vfc.voice         ed app packages, comma-separated.                                                                                                    |
| English<br>Allow lock sc<br>Notifications<br>Caution: Not<br>Voice call (Vo<br>com.symbo<br>List all allow<br>Voice call (Vo<br>com.symbo<br>List all allow<br>Messaging ar                                | Treen notifications<br>s from other apps will be displayed on the Imprivata Mobile for Android lock screen.<br>tifications may contain sensitive content, such as PHI or private data, and can be read while the device is locked.          IP) apps (authentication not required to answer call)         IV.vfc.voice         ed app packages, comma-separated.         IP) apps (authentication required to answer call)         IP) apps (authentication required to answer call)         IP) apps (authentication required to answer call)         IP) apps (authentication required to answer call)         IP) apps (authentication required to answer call)         IIP) apps (authentication required to answer call)         IIP apps (authentication required to answer call)         IIP apps (authentication required to answer call)         IIP apps (authentication required to answer call)         IIP apps (authentication required to answer call)         IIIP apps (authentication required to answer call)                                                                                                    |
| English<br>Allow lock so<br>Notifications<br>Caution: Not<br>Voice call (Vo<br>com.symbo<br>List all allow<br>Voice call (Vo<br>com.symbo<br>List all allow<br>Messaging ar<br>com.symbo                   | Treen notifications s from other apps will be displayed on the Imprivata Mobile for Android lock screen. tifications may contain sensitive content, such as PHI or private data, and can be read while the device is locked. AIP) apps (authentication not required to answer call) D.wfc.voice ed app packages, comma-separated. HP) apps (authentication required to answer call) D.wfc.voice ed app packages, comma-separated. Ind other apps D.wfc.voice                                                                                                    |
| English<br>Allow lock so<br>Notifications<br>Caution: Not<br>Voice call (Vo<br>com.symbo<br>List all allow<br>Messaging ar<br>com.symbo<br>List all allow                                                  |                                                                                                    |
| English<br>Allow lock sc<br>Notifications<br>Caution: Not<br>Voice call (Vo<br>com.symbo<br>List all allow<br>Messaging ar<br>com.symbo<br>List all allow                                                  |                                                                                                    |
| English Allow lock so Notifications Caution: Not Voice call (Vo com.symbo List all allow Voice call (Vo com.symbo List all allow Messaging ar com.symbo List all allow Allow floatin Applicable for        |                                                                                                    |
| English<br>Allow lock se<br>Notifications<br>Caution: Not<br>Voice call (Vo<br>com.symbo<br>List all allow<br>Voice call (Vo<br>com.symbo<br>List all allow<br>Messaging ar<br>com.symbo<br>List all allow | Treen notifications from other apps will be displayed on the Imprivata Mobile for Android lock screen. tifications may contain sensitive content, such as PHI or private data, and can be read while the device is locked. HP) apps (authentication not required to answer call) Durfc.voice ed app packages, comma-separated. HP) apps (authentication required to answer call) Durfc.voice ed app packages, comma-separated. In other apps Durfc.voice ed app packages, comma-separated. In other apps Durfc.voice ed app packages, comma-separated. In other apps Durfc.voice ed app packages, comma-separated. In other apps Durfc.voice ed app packages, comma-separated. In other apps Durfc.voice ed app packages, comma-separated. In other apps Durfc.voice ed app packages, comma-separated. In other apps Durfc.voice ed app packages, comma-separated. In other apps Durfc.voice ed app packages, comma-separated. In other apps Durfc.voice ed app packages, comma-separated. In other apps Ourfc.voice ed app packages, comma-separated. In other apps Ourfc.voice ed app packages, comma-separated. In other apps Ourfc.voice ed app packages, comma-separated. In other apps Ourfc.voice ed app packages, comma-separated. In other apps Ourfc.voice ed app packages, comma-separated. In other apps Ourfc.voice ed app packages, comma-separated. In other apps Ourfc.voice ed app packages, comma-separated. In other apps Ourfc.voice ed app packages, comma-separated. In other apps Ourfc.voice ed app packages, comma-separated. In other apps In other apps In other apps In other apps In other apps In |
| English<br>Allow lock se<br>Notification:<br>Caution: Not<br>Voice call (Vo<br>com.symbo<br>List all allow<br>Voice call (Vo<br>com.symbo<br>List all allow<br>Messaging ar<br>com.symbo<br>List all allow |                                                                                                    |

- 4. Under the Authentication section deselect Validate stored domain credentials before authenticating.
- 5. Select Allow lock screen customizations under Customization.

Enabling this option enables Workforce Connect notifications to display on the lock screen.

- 6. Enter the Workforce Connect package name, com.symbol.wfc.voice, in the following fields.
  - Voice call (VoIP) apps (authentication not required to answer call)
  - Voice call (VoIP) apps (authentication required to answer call)
  - Messaging and other apps
- 7. Click Save.

#### **Create an Imprivata Directory**

Create an Imprivata directory to import users into a unique container within the Imprivata server.

Complete the following steps:

- Create the Imprivata Directory.
- Specify the group of users to import.
- Define synchronization rules.

Users are imported, the application policy is applied, and users are enabled after you complete these steps.

#### Add a Directory

Create an Imprivata directory by identifying the Active Directory host.

**1.** Select **Users** > **Directories** from the Imprivata console.

| İ imprivata <sup>.</sup> | Users       | Computers       | Applicat       | ions                                                               | Device                                                              | s Rep                             | orts                   | ٥                | 0   | Log out zman |
|--------------------------|-------------|-----------------|----------------|--------------------------------------------------------------------|---------------------------------------------------------------------|-----------------------------------|------------------------|------------------|-----|--------------|
|                          |             | Select<br>Serve | Directory<br>r | Connectio<br>Parameter                                             | 20<br>75                                                            | Synchronize<br>Rules              | II<br>Preview<br>Users |                  |     |              |
| Add New Impriv           | vata Domain |                 |                |                                                                    |                                                                     |                                   |                        |                  |     |              |
| Select an External       | User Source |                 |                | Directory Se<br>MS Acti<br>Sun ON<br>Oracle II<br>IBM Tive<br>Canc | rvers<br>ve Director<br>E Directory<br>nternet Dir<br>oli<br>el Nex | ry<br>/ Server<br>rectory<br>t >> |                        | Imprivata Direct | ory |              |
|                          |             |                 |                |                                                                    |                                                                     |                                   |                        |                  |     |              |

2. Select MS Active Directory and click Next.

**3.** Configure the Imprivata Domain to create a new user authentication directory.

| 🛍 imprivata <sup>.</sup>                                                                                                    | Users                             | Computers                                  | Applications             | Devices               | Reports        |                                  |                          |                           |                       |
|----------------------------------------------------------------------------------------------------|-----------------------------------|--------------------------------------------|--------------------------|-----------------------|----------------|----------------------------------|--------------------------|---------------------------|-----------------------|
|                                                                                                    |                                   |                                            |                          |                       |                | II<br>Select<br>Directory Server | Connection<br>Parameters | 1<br>Synchronize<br>Rules | T<br>Preview<br>Users |
| Add New Impriv                                                                                                    | vata Domain                       |                                            |                          |                       |                |                                  |                          |                           |                       |
| Domain name                                                                                                    |                                   |                                            |                          |                       |                |                                  |                          |                           |                       |
| <enter d<="" td="" your=""><td>omain&gt;</td><td></td><td></td><td></td><td></td><td></td><td></td><td></td><td></td></enter>                 | omain>                            |                                            |                          |                       |                |                                  |                          |                           |                       |
| Host name                                                                                                    |                                   |                                            |                          |                       | NetBIOS name   | Look-up                          |                          |                           |                       |
| <use dns="" ii<="" or="" td=""><td>P&gt;</td><td></td><td></td><td></td><td></td><td></td><td></td><td></td><td></td></use>                   | P>                                |                                            |                          |                       |                |                                  |                          |                           |                       |
| Usemame                                                                                                    |                                   |                                            |                          |                       | Password       |                                  |                          |                           |                       |
| <enter e<="" td="" valid=""><td>xiting user ID&gt;</td><td></td><td></td><td></td><td>•••••</td><td>•</td><td></td><td></td><td></td></enter> | xiting user ID>                   |                                            |                          |                       | •••••          | •                                |                          |                           |                       |
| Use TLS fo                                                                                                    | r secure commu                    | nication                                   |                          |                       |                |                                  |                          |                           |                       |
| Director                                                                                                    | y server certifica                | ite (1 certifica                           | te)                      |                       |                |                                  |                          |                           |                       |
|                                                                                                    |                                   | Browse                                     | Upload                   |                       |                |                                  |                          |                           |                       |
| Validate st<br>Applies on                                                                                                    | ored domain creative to non-passw | edentials before aut<br>ord authentication | henticating<br>methods   |                       |                |                                  |                          |                           |                       |
| Kerberos autho                                                                                                    | entication                        |                                            |                          |                       |                |                                  |                          |                           |                       |
| Upload the key                                                                                                    | /tab file if using                | smart cards with Ac                        | tive Directory certifica | tes or authenticating | with Kerberos. |                                  |                          |                           |                       |
| Keytab                                                                                                    | file                              | (No keytab<br>Browse                       | files)<br>Upload         |                       |                |                                  |                          |                           |                       |
|                                                                                                    |                                   |                                            |                          |                       |                | Cancel                           | < Back Save              | Synchronize U             | sers >>               |
|                                                                                                    |                                   |                                            |                          |                       |                |                                  |                          |                           |                       |

- a) Enter the domain name used for the AD server configuration in the Domain name field.
- b) Enter the hostname or IP address of the AD server, not the ADFS server, in the Host name field.
- c) Enter a valid username in the Username field.
- d) Enter a password in the Password field.

This user must have permission for AD validation.

- e) Leave the NetBIOS name field blank.
- f) Deselect the Use TLS for secure communication if the AD server does not support TLS.
- g) Click the Look-up link above the NetBIOS name field.

If the information is valid, the NetBIOS name is populated. If the NetBIOS name does not appear then a firewall may be blocking access to the AD server, or the user credentials are invalid.

4. Click Save.

| û imprivata     | Users | Computers | Applications | Devices   | Reports |                |                   |                      |                         |
|-----------------|-------|-----------|--------------|-----------|---------|----------------|-------------------|----------------------|-------------------------|
| Directories     |       |           |              |           |         |                |                   |                      |                         |
|                 |       |           |              |           |         |                |                   |                      |                         |
| Add             |       |           |              |           |         |                |                   |                      |                         |
| Imprivata Domai |       |           | Туре         |           |         | Total<br>Users | Ervolled<br>Users | Last<br>Synchronized | Next<br>Synchronization |
| PTTPRO.ZEBRA    |       |           | MS Active    | Directory |         | 3              | 0                 | Jul-23-20 3:11 PM    | Not Scheduled           |
| wfc.zebra.com   |       |           | Imprivata I  | Directory |         | 30             | 22                |                      | Not Scheduled           |
|                 |       |           |              |           |         |                |                   |                      |                         |
|                 |       |           |              |           |         |                |                   |                      |                         |

**5.** Select the new directory to advance to the next configuration step and identify users to import.

| 🗓 imprivata <sup>,</sup> Users                        | Computers                                      | Applications               | Devices            | Reports            |                    | ٥           | 0          | Log out zi | man |
|-------------------------------------------------------|------------------------------------------------|----------------------------|--------------------|--------------------|--------------------|-------------|------------|------------|-----|
| Directories - Edit P                                  | TTPRO.ZEBR/                                    | Ą                          |                    |                    |                    |             |            |            |     |
|                                                       |                                                |                            |                    |                    |                    |             |            |            |     |
| Back to directories                                   |                                                | Ca                         | Incel Save         |                    |                    |             |            |            |     |
|                                                       |                                                |                            |                    |                    | Next >>            | Find D      | omain L    | lsers 🕅    |     |
| PTTPRO.ZEBRA (MS Active D                             | irectory)                                      |                            |                    |                    |                    |             |            |            |     |
| Host name                                             | NetBIOS                                        | name Look                  | -up                |                    |                    |             |            |            |     |
| some-server                                           | PTTPRC                                         | )                          |                    |                    |                    |             |            |            |     |
| Username                                              | Password                                       |                            |                    |                    |                    |             |            |            |     |
| zman                                                  |                                                |                            |                    |                    |                    |             |            |            |     |
| Use TLS for secure commit                             | unication                                      |                            |                    |                    |                    |             |            |            |     |
| Directory server certific                             | ate (1 certificat                              | e)                         |                    |                    |                    |             |            |            |     |
| Choose File No file                                   | chosen                                         | Upload                     |                    |                    |                    |             |            |            |     |
| Validate stored domain cr<br>Applies only to non-pass | edentials before auth<br>vord authentication r | nethods                    |                    |                    |                    |             |            |            |     |
| Kerberos authentication                               |                                                |                            |                    |                    |                    |             |            |            |     |
| Upload the keytab file if using                       | smart cards with Act                           | live Directory certificate | s or authenticatin | g with Kerberos.   |                    |             |            |            |     |
| Keytab file                                           | (No keytab                                     | files)                     |                    |                    |                    |             |            |            |     |
| Choose File No file                                   | chosen                                         | Upload                     |                    |                    |                    |             |            |            |     |
|                                                       |                                                |                            |                    |                    |                    |             |            |            |     |
| Password Policy                                       |                                                |                            |                    |                    |                    |             |            |            |     |
| You can implement password specified interval.        | policy for Imprivata D                         | omains. The domain p       | assword will be ch | anged by writing d | irectly to the dom | ain's crede | ential sto | re at the  |     |
| Implement Password Change                             | Policy?                                        |                            |                    |                    |                    |             |            |            |     |
|                                                       |                                                | Ca                         | incel Save         |                    |                    |             |            |            |     |

#### **Identify Users to Import**

Identify users to import. You can import entire domains, specific OUs, or groups. Consider creating an organizational unit (OU) in AD that includes the users who will use the system.

- Select a method to import users.
  - All users in this domain.
  - Only users in select organizational units.
  - Only users in select groups.

|       | users in this domain                                                |  |
|-------|---------------------------------------------------------------------|--|
| Oor   | ly users in select organizational units (0 OUs selected) Select OUs |  |
| • Or  | ly users in select groups                                           |  |
| ۲     | Typical user synchronization (1, group selected) Select groups      |  |
| 0     | Synchronize the entire domain structure, including the structure    |  |
|       | you have not selected.                                              |  |
| 0     | Limited user synchronization (0 group selected) Select groups       |  |
|       | For enterprises with exceptionally large domain structures, limits  |  |
|       | the domain synchronization to only the groups selected here.        |  |
|       |                                                                     |  |
| Synch | ronization settings                                                 |  |
| These | settings are applied to existing users at each synchronization.     |  |
| Choos | e how to set Imprivata user status                                  |  |
| ⊛ se  | et user status manually                                             |  |
| Tł    | e Imprivata Administrator can enable or disable users.              |  |
| O Se  | et user status to match directory status                            |  |
| Ea    | ch user will be enabled or disabled based on their                  |  |
| di    | rectory status and updated automatically.                           |  |
| New I | marinata urar sattings                                              |  |

Only import users who use Workforce Connect. You can define a specific Group OU to identify these users. In this example , **Only users in select groups** is selected and the **Select domain groups** dialog displays.

| ynchronize users from PTTPRO.ZEBRA                                                                                                    |                                                                                                    |
|----------------------------------------------------------------------------------------------------|----------------------------------------------------------------------------------------------------|
|                                                                                                    | 1<br>Synchronize Preview<br>Rules Users                                                                                                    |
|                                                                                                    |                                                                                                    |
| O All users in this domain                                                                                                    | Select domain groups X                                                                                                    |
| Only users in select organizational units (0 OUs selected) Select OUs                                                                                                    | - 2010                                                                                                    |
| Only users in select groups                                                                                                    | X Search View Selected (1)                                                                                                    |
| <ul> <li>Typical user synchronization (1 group selected) Select groups<br/>Synchronize the entire domain structure, including the structure<br/>you have not selected.</li> <li>Limited user synchronization (0, group selected) Select groups<br/>For enterprises with exceptionally large domain structures. limits<br/>the domain synchronization to only the groups selected here.</li> </ul> | Group Policy Creator Owners<br>Guests<br>homedepot<br>Hyper-V Administrators<br>IS_IUSRS<br>V Imprivata<br>Incoming Forest Trust Builders<br>Key Admins<br>Jumber1<br>menorer |
| Synchronization settings                                                                                                    | Microsoft Azure Remote Access Users                                                                                                    |
| These settings are applied to existing users at each synchronization.                                                                                                    | Performance Lon Users                                                                                                    |
| Choose how to set imprivata user status                                                                                                    | Close                                                                                                    |
| Set user status manually                                                                                                    |                                                                                                    |
|                                                                                                    |                                                                                                    |
| <ul> <li>Set user status to match directory status</li> </ul>                                                                                                    |                                                                                                    |
| Each user will be enabled or disabled based on their                                                                                                    |                                                                                                    |

The Imprivata group is selected. This group includes Active Directory users identified as Workforce Connect users.

#### Synchronize Users

Synchronize the Imprivata server to apply the mobile device access policy after you create the Imprivata Directory and identify the group of users to import.

- 1. Select a method for setting Imprivata user status.
  - Set user status manually.
  - Set user status to match directory status.

| Syn  | chronization settings                                                                               |
|------|----------------------------------------------------------------------------------------------------|
| Thes | se settings are applied to existing users at each synchronization.                                  |
| Cho  | ose how to set Imprivata user status                                                                |
| ۲    | Set user status manually                                                                            |
|      | The Imprivata Administrator can enable or disable users.                                            |
| 0    | Set user status to match directory status                                                           |
|      | Each user will be enabled or disabled based on their<br>directory status and updated automatically. |
|      |                                                                                                    |

2. Select the policy to assign to new Imprivata users.

| New Imprivata user settings                                                                                                    |
|----------------------------------------------------------------------------------------------------|
| These settings are applied only to users that are added during synchronization                                                                                                    |
| Choose a policy to be assigned to all new Imprivata users Zebra-Imp User Policy  Except Except                                                                                                    |
| Choose the status for new Imprivata users:                                                                                                    |
| O Disable new users                                                                                                    |
| New users are initially disabled                                                                                                    |
| Enable new users                                                                                                    |
| New users are initially enabled                                                                                                    |
| Extended User Attributes<br>You can specify additional Extended User Attributes to import from the directory server in order to help identify users. Type in the Exten<br>Note: Be sure to check the Extended User Attribute name. If it is incorrect, then the attribute value cannot be imported. You will be notified |
| Add Remove                                                                                                    |
| Automate Synchronization Process                                                                                                    |
| You can automate the synchronization process at a scheduled interval if desired. You may choose not to proceed with the scheduled job                                                                                                    |
| Automate Synchronization?                                                                                                    |
| << Back Save                                                                                                    |

- 3. Select Enable new users to apply the user policy.
- 4. Select the Automate Synchronization checkbox.

**5.** Choose the synchronization configuration.

| Automate Synchronization Process                                                                                               |                                                                                                    |
|----------------------------------------------------------------------------------------------------|----------------------------------------------------------------------------------------------------|
| You can automate the synchronization process at a schere<br>specified number of users or more will be deleted. Set up<br>runs. | duled interval if desired. You may choose not to proceed with the scheduled job if a p a notification for scheduled synchronization if you wish to receive an email when the job |
| Automate Synchronization?                                                                                                    |                                                                                                    |
| Do not Synchronize if Users are to be Deleted?                                                                                 | Only if the number of users to be deleted exceeds 10<br>Set up event notification?                                                                                               |
| Synchronize                                                                                                    | Every Day v at 1:00 v AM v                                                                                                    |
| Choose the site that performs automated synchronizatio                                                                         | SAE-Imprivata 🗸                                                                                                    |
| << Back                                                                                                    | Save Synchronize Now Preview Users                                                                                                    |

- 6. Click Save.
- 7. Click **Preview Users** to view the user search and the list of users that match the import criteria.

| limprivata <sup>.</sup> | Users      | Computers          | Applications | Devices | Reports                                                                   |  |
|-------------------------|------------|--------------------|--------------|---------|---------------------------------------------------------------------------|--|
| Synchroniz              | e users fr | om PTTPRO          | ZEBRA        |         |                                                                           |  |
|                         |            |                    |              |         | Synchronize Preview<br>Rules Users<br>Cancel << Back Save Synchronize Now |  |
|                         |            |                    |              |         |                                                                           |  |
|                         |            |                    |              |         |                                                                           |  |
| Users To Be Add         | ded        | Users To Be Remove | м            |         |                                                                           |  |
| Username                |            |                    | First Nar    | ne      | Last Name                                                                 |  |
| zman1                   |            |                    | zman1        |         | Zimmerman1                                                                |  |
| zman2                   |            |                    | zman2        |         | Zimmerman2                                                                |  |
| zman3                   |            |                    | zman3        |         | Zimmerman3                                                                |  |

8. Click Synchronize Now to add the users to Imprivata.

| Users             |            |                  |                          |             |            |                |                |
|-------------------|------------|------------------|--------------------------|-------------|------------|----------------|----------------|
|                   |            |                  |                          |             |            |                |                |
| Search for Users  |            |                  |                          |             |            |                |                |
| Username          | ¥          | Search           |                          |             |            |                |                |
| Previous Page 1.2 |            |                  |                          |             |            |                |                |
| Synchronize       | Add Dulate | Enable Disable I | Inteck Notify Acety Poli | ov          |            |                |                |
| operate           | End.       | Long Control C   | handrate                 | -y          | Indext     | front services | 1 here         |
| Username          | Name       | Name             | Domain                   | User Status | Status     | Status         | Policy         |
| Select All        |            |                  |                          |             |            |                |                |
| NCratchet         | Nurse      | Cratchet         | wfc.zebra.com            | Enabled     | Not locked | Unenrolled     | Zebra-Imp User |
| NNurse            | NICU       | Nurse            | wfczebra.com             | Enabled     | Not locked | Enrolled       | Zebra-Imp User |
| SGarcia           | Sophia     | Garcia           | wfc.zebra.com            | Enabled     | Not locked | Enrolled       | Zebra-Imp User |
| Slames            | Sadie      | James            | wfc.zebra.com            | Enabled     | Not locked | Enrolled       | Zebra-Imp User |
| SWikins           | Scott      | Wilkins          | wfc.zebra.com            | Enabled     | Not locked | Envoiled       | Zebra-Imp User |
| TWatson           | Tom        | Watson           | wfc.zebra.com            | Enabled     | Not locked | Envoiled       | Zebra-Imp User |
| WOarke            | William    | Clarke           | wfc.zebra.com            | Enabled     | Not locked | Unenrolled     | Zebra-Imp User |
| WEllison          | William    | Ellison          | wfcaebra.com             | Enabled     | Not locked | Envoiled       | Zebra-Imp User |
| WShelton          | Winified   | Shelton          | wfc.zebra.com            | Enabled     | Not locked | Enrolled       | Zebra-Imp User |
| 2man**            | Steve      | Zimmerman        | wfc.zebra.com            | Enabled     | Not locked | Envoiled       | Zebra-Imp User |
| aman1             | zman1      | Zimmerman1       | PTTPRO.ZEBRA             | Enabled     | Not locked | Unenrolled     | Zebra-Imp User |
| 2man2             | zman2      | Zimmerman2       | PTTPRO.ZEBRA             | Enabled     | Not locked | Unenrolled     | Zebra-Imp User |
| forms []          | pman3      | Zimmerman3       | PTTPRO.ZEBRA             | Enabled     | Not locked | Unenrolled     | Zebra-Imp User |

The first time a user taps their badge, they may be prompted for their user name and password to register their card with the system.

#### Import the Profile Client Profile

The application profile instructs the identity provider to share credentials with the Profile Client service, com.zebra.dfs. The XML elements shown in the example should not be modified unless instructed by Imprivata Tech Support.

1. Navigate to Applications > Single sign-on application profiles.

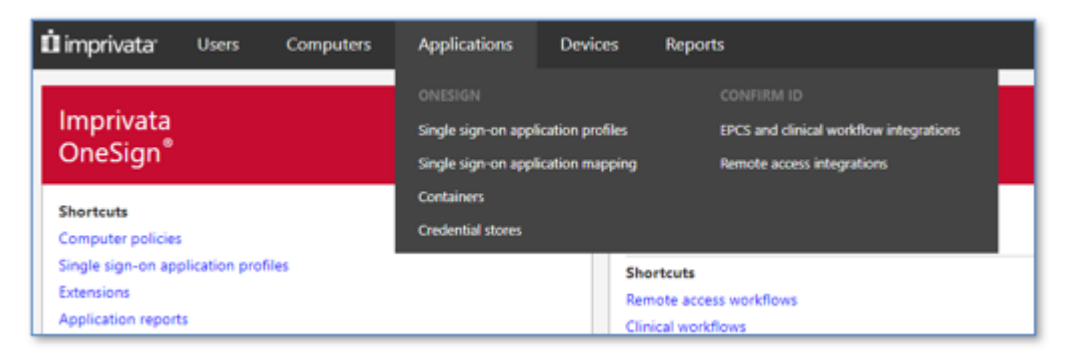

2. Click Add App Profile and click Browse to import the ZebraAppProfiles.xml file.

| 🛍 imprivat                      | a' Users                                                                             | Computers                                                          | Applications  | Devices         | Reports                |                      |                      | ٥                  | Ø          | Log out      | zman |
|---------------------------------|--------------------------------------------------------------------------------------|--------------------------------------------------------------------|---------------|-----------------|------------------------|----------------------|----------------------|--------------------|------------|--------------|------|
| OneSig                          | n single sigr                                                                        | n-on applicati                                                     | ion profiles  |                 |                        |                      |                      |                    |            |              |      |
|                                 |                                                                                      |                                                                    |               |                 |                        |                      |                      |                    |            | 1 applicatio | 'n   |
| Application                     | Applications<br>Profile Name                                                         | r                                                                  | Searc         | h               |                        |                      |                      |                    |            |              |      |
|                                 |                                                                                      |                                                                    |               |                 |                        |                      | Show all application | profiles 🛩         | Show A     | Il Fields    | ~    |
| Add                             | App Profile 🔻                                                                        | Deploy                                                             | Delete Enable | Disable         |                        | APG apps only        | Duplicate            | Export             |            |              |      |
| App                             | Profile Name   Typ                                                                   | pe                                                                 | Deploymen     | it Depi<br>User | oyed Enroll<br>s Users | ed Enabled<br>Status | Credential<br>Store  | Can Be<br>Deployed | Ву         |              |      |
| Sele<br>D<br>You wi<br>after th | OneSign single si<br>II be able to previe<br>key have been uple<br>raAppProfiles xml | gn-on application pr<br>ow the list of profiles<br>oaded<br>Browse | Upload        | ed 0            | 0                      | Enabled              | Own Credentials      | Super Adr          | ninistrato | r            |      |
|                                 |                                                                                      |                                                                    |               |                 |                        |                      |                      |                    |            |              |      |

Refer to Zebra Application Profile for the contents of ZebraAppProfiles.xml.

After you import the application profile, the file is listed in the **App Profile Name** column with a deployment status of Not Deployed.

3. Click the Not Deployed link to edit the profile and verify the Deployment settings.

The following settings must be enabled:

- Deploy This Application?
- Deploy All Users and Groups?
- Let all administrators deploy this application?

| 🛍 imprivata                  | Users            | Computers                | Applications              | Devices            | Reports                                                                                                    |            |
|------------------------------|------------------|--------------------------|---------------------------|--------------------|----------------------------------------------------------------------------------------------------|------------|
| Deploy ap                    | plication:       | Zebra Device             | e Fabric Servie           | ce :Android        | id:                                                                                                    |            |
|                              |                  |                          |                           |                    | Cancel Save                                                                                                    |            |
|                              |                  |                          |                           |                    |                                                                                                    |            |
| Profile Name                 |                  |                          |                           |                    | Zebra Device Fabric Service And                                                                                   |            |
| Application M                | lame             |                          |                           |                    | Zebra Device Fabric Service :And                                                                                  |            |
| Profile Create               | rd               |                          |                           |                    | with Version 7.3 of OneSign                                                                                       |            |
| Production P                 | rofile Last Upda | ted                      |                           |                    | on Jan-18-21 9:50 AM by Factory installed                                                                         |            |
| Number of D                  | eployed Users    |                          |                           |                    | 9                                                                                                    |            |
| Number of E                  | nrolled Users    |                          |                           |                    | 4                                                                                                    |            |
|                              |                  |                          |                           |                    |                                                                                                    |            |
| Deployment                   | 1                |                          |                           |                    |                                                                                                    |            |
| Check the De                 | ploy This Applic | ation? checkbox to se    | t deployment options      | and deploy the a   | application profile.                                                                                              |            |
| Deploy This /                | Application?     |                          |                           |                    |                                                                                                    |            |
| To deploy to                 | selected users a | ind groups, uncheck t    | he Deploy to All Users    | and Groups? chec   | reckbox.                                                                                                    |            |
| Deploy to All                | Users and Grou   | aps? 🗹                   |                           |                    |                                                                                                    |            |
| By default or                | arr in the same  | role as or a narest role | da of the administrate    | multo created this | this antification can dealers and web the emission. In allow users in other administrator roles dealers or enable | tinla arro |
| l at all admin               | atrateer deelen  | this seafication?        | He of, the doministration | A WIND CROBUDU UN  | ина арричания чая черкоу али ели, ше арричания, то акон изеть по чинет антипизиация толез черкоу чи еткаше тил    | upre acco  |
| Let all admin                | seators deploy   | this appreation:         |                           |                    |                                                                                                    |            |
| Cradentisk                   |                  |                          |                           |                    |                                                                                                    |            |
| This sealisati               | on charge court  | antialu? 🔽               |                           |                    |                                                                                                    |            |
| <ul> <li>with the</li> </ul> | domain only      |                          |                           |                    |                                                                                                    |            |
| O with oth                   | er applications  |                          |                           |                    |                                                                                                    |            |
| Do not upda                  | te the user's do | main password in On      | eSign if the application  | password chang     | nges. 🖸                                                                                                    |            |
| Please select                | a domain user    | name format:             |                           |                    |                                                                                                    |            |
| O SAM acc                    | ount name        | jsmith                   |                           |                    |                                                                                                    |            |
| UPN nan<br>O NumBIOS         | ne               | jsmith@acme.com          | m                         |                    |                                                                                                    |            |
| ~ netbios                    | ner/le           | active quantum           |                           |                    | (Passa) (Passa)                                                                                                   |            |
|                              |                  |                          |                           |                    | Cance: Save                                                                                                    |            |

4. Verify the Credentials settings.

The following settings must be enabled:

- This application shares credentials?
  - with the domain only
- Do not update the user's domain password in OneSign if the application's password changes.
- 5. Select the domain user name format.

K

**NOTE:** Profile Manager implementations use UPN format, but there are exceptions.

6. Click Save.

| 🛍 imprivata                                              | Users                                | Computers                                     | Applications | Devices      | Reports              |                   |                   |                   |                           | ٥           | 0              | Log out zman   |
|----------------------------------------------------------|--------------------------------------|-----------------------------------------------|--------------|--------------|----------------------|-------------------|-------------------|-------------------|---------------------------|-------------|----------------|----------------|
| OneSign si                                               | ngle sign                            | -on applicati                                 | on profiles  |              |                      |                   |                   |                   |                           |             |                |                |
|                                                          |                                      |                                               |              |              |                      |                   |                   |                   |                           |             |                | 3 applications |
| Search for Appl<br>Application Pro                       | ications<br>file Name 💙              |                                               | Searc        | ħ            |                      |                   |                   |                   |                           |             |                |                |
|                                                          |                                      |                                               |              |              |                      |                   |                   | Sho               | w all application profile | s ¥         | Show A         | ll Fields 🗸    |
| Add App                                                  | Profile 🔻                            |                                               | lete Enable  | Disable      |                      | APG apps          | only Dup          |                   |                           |             |                |                |
| App Profile                                              | e Name   Type                        |                                               |              |              | Deployment<br>Status | Deployed<br>Users | Enrolled<br>Users | Enabled<br>Status | Credential<br>Store       | Can<br>Depl | Be<br>loyed By |                |
| Select All                                               |                                      |                                               |              |              |                      |                   |                   |                   |                           |             |                |                |
| OneSign A                                                | dministrator   Al                    | PG                                            |              | Edit Profile | Not Deployed         | 0                 | 0                 | Enabled           | Own Credentials           | Supe        | er Admin       | istrator       |
| OneSign A                                                | dministrator (Ch                     | hrome/Edge)   APG                             |              | Edit Profile | Not Deployed         | 0                 | 0                 | Enabled           | Own Credentials           | Supe        | er Admini      | strator        |
| <ul> <li>Zebra Devi</li> <li>- Integrated mod</li> </ul> | ce Fabric Servic<br>bile application | e :DFS:   Imprivata Mi<br>s cannot be edited. | obile *      |              | Deployed             | 159               | 41                | Enabled           | OneSign Domain            |             |                |                |

The **OneSign single sign-on application profiles** screen displays the deployed profile and lists the number of Deployed Users and the number of Enrolled Users.

#### **Zebra Application Profile**

The application profile is an XML file that instructs the IMDA to share credentials with the com.zebra.dfs Profile Client service. Do not modify the XML elements of this file unless instructed by Imprivata Tech Support.

The name of the application profile for Zebra devices is ZebraAppProfiles.xml.

#### </app>

**Table 1**Application Profile Parameters

| Required Parameters | Values                    |
|---------------------|---------------------------|
| profileType         | • 0 = OneSign             |
|                     | 1 = Patient Secure        |
|                     | • 2 = IMDA                |
|                     | A value of 2 is required. |
| аррТуре             | • 0 = native              |
|                     | • 1 = web                 |
|                     | • 2 = integrated          |
|                     | A value of 2 is required. |

# **Configure the Clients and Profile Manager**

Configure the client applications and the Profile Manager (PFM) after configuring the Imprivata server. The client applications include the Imprivata client and the Profile Client.

#### **Configuring the Imprivata Mobile Device Access Client**

Configure Imprivata Mobile Device Access (IMDA) client to access the Imprivata server.

Complete the following steps to install and configure the IMDA client:

- Install the client and accept the appropriate permissions from the device operating system.
- Turn on the NFC radio on the device.
- Configure the IMDA client with the IP address of the Imprivata server.

Open the IMDA client and tap the blue background ten times to display the client settings and enter the IP address for the Imprivata server.

#### Figure 2 IMDA Settings

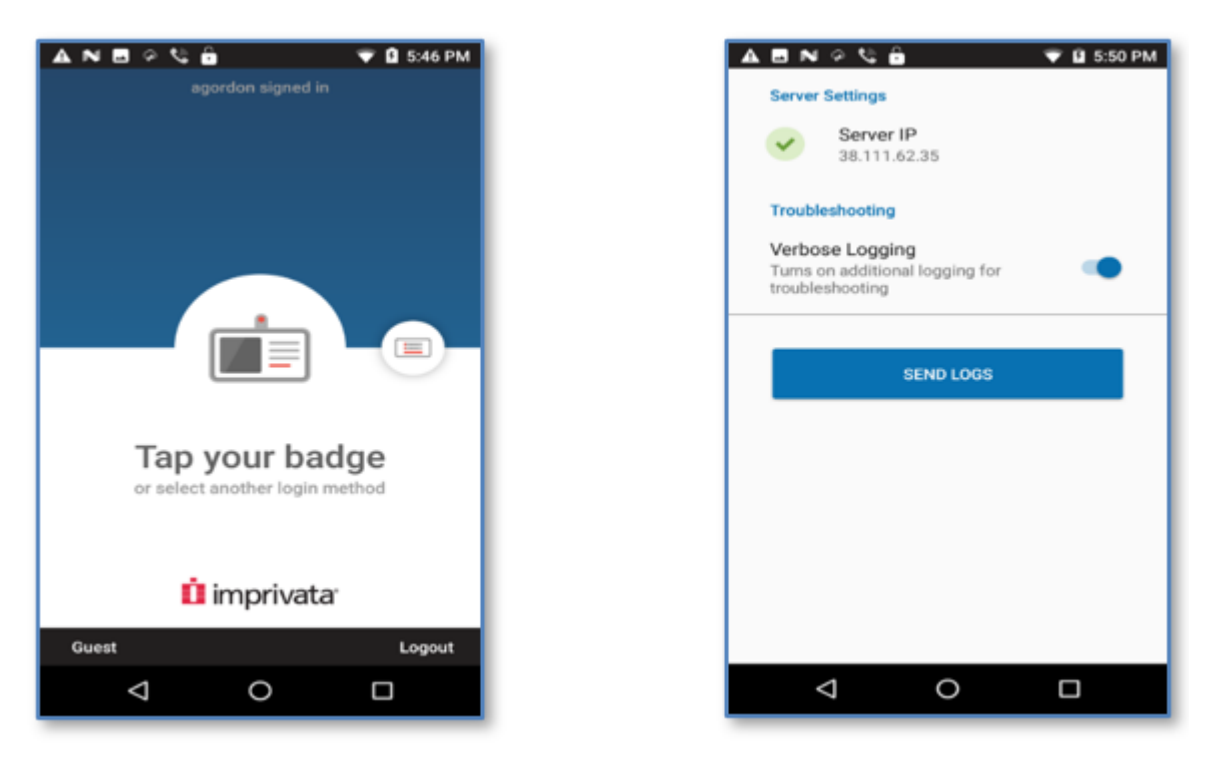

Return to the IMDA main screen after entering the IP address of the Imprivata server.

## **Configuring the WFC Profile Client**

Refer the <u>Workforce Connect Profile Client Android Configuration and Programmer Guide</u> for configuration information regarding the WFC Profile Client.

#### **Configuring the Profile Manager Tenant**

Modify the Profile Manager Customer and Mobile Device options to configure the authentication method.

1. Select **Customer** from the Profile Manager dashboard.

| Edit Customer                              |
|--------------------------------------------|
| CLS Id                                     |
| sdfsdfsdf                                  |
| Extension Manager Url                      |
| https://asasdasdasdasdasd.pttpro.zebra.com |
| Authentication Method *                    |
| IMPRIVATA                                  |
| OAuth Details:                             |

- 2. Select IMPRIVATA from the Authentication Method drop-down menu.
- 3. Click Update.
- 4. Select Device Users from the Device User Management section on the Dashboard.
- 5. Verify that the Authentication Method is set to OAUTH2.

| User Name | First Name | Last Name | User Role Levels | User roles | Organization | Department | Force Logout | Authentication Method |
|-----------|------------|-----------|------------------|------------|--------------|------------|--------------|-----------------------|
| jbarber   | Jerry      | Barber    |                  | wire       |              |            | true         | OAUTH2                |

# **Mobile Device Operation**

When you start the device with the WFC Profile Client, the Imprivata interface displays.

Tap the NFC card on the back of the device.

| Figure 3 | Imprivata S | Screen | When | Device | Starts |
|----------|-------------|--------|------|--------|--------|
|----------|-------------|--------|------|--------|--------|

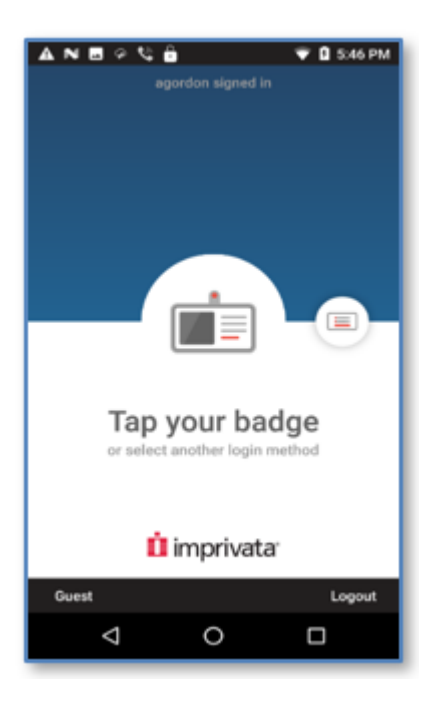

M

**NOTE:** NFC services do not automatically start after the device reboots. The Imprivata screen alerts the user to turn on NFC services for the device.

After a user logs in through Imprivata, the Profile Client automatically connects and logs in to Profile Manager. The list of roles available to the user display. The user selects a role and taps **Apply**.

In this example, the Main Store profile is delivered by the Profile Manager to the mobile device. This profile includes the WFC Voice client and the PTT Pro client.

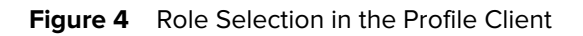

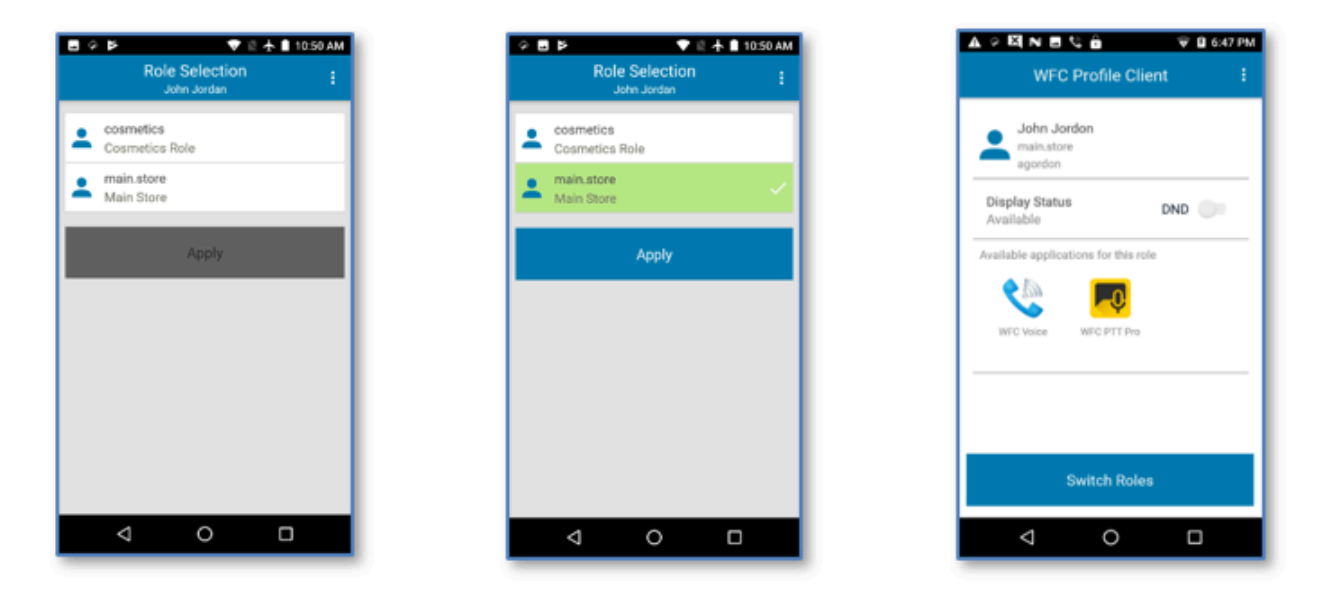

# **Revision History**

| Change         | Date           | Description    |
|----------------|----------------|----------------|
| MN-004677-01EN | February, 2023 | First version. |

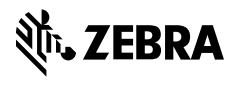

www.zebra.com